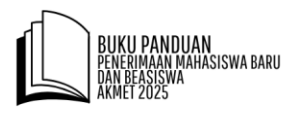

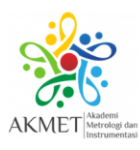

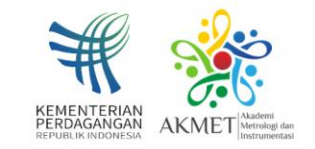

# **BUKU PANDUAN** R E G I S T R A S I P M B AKADEMI METROLOGI DAN INSTRUMENTASI

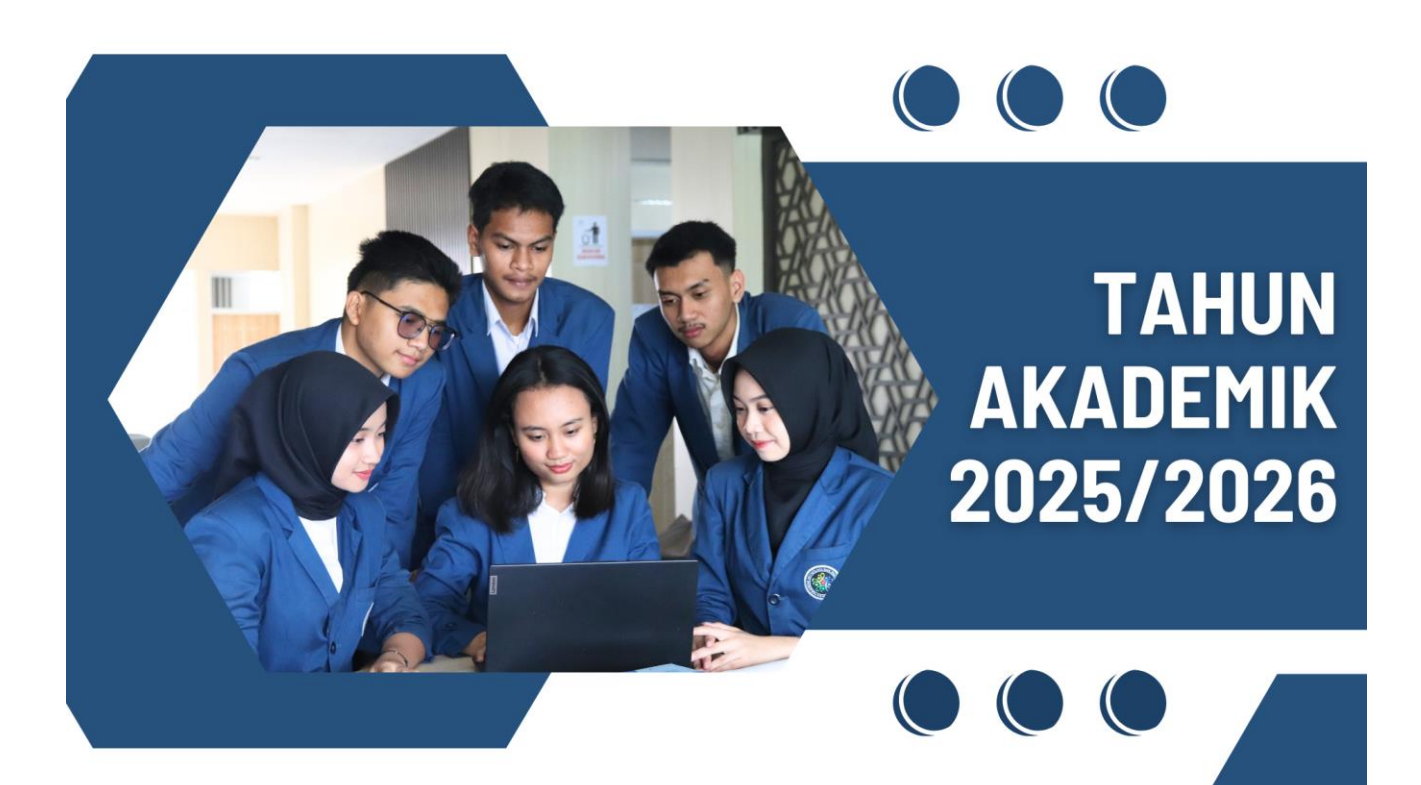

GELOMBANG I : 17 FEBRUARI – 15 JUNI 2025 GELOMBANG II : 14 JULI – 1 AGUSTUS 2025

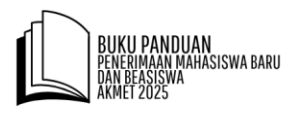

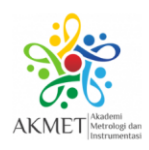

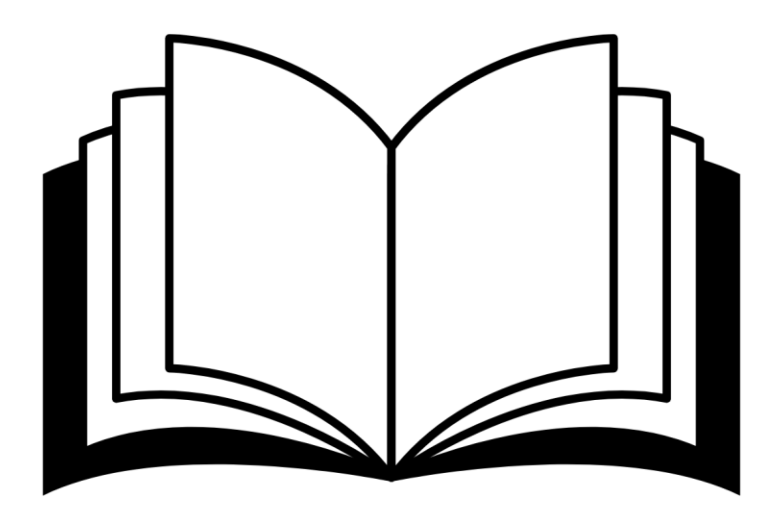

# **BUKU PANDUAN**

PENERIMAAN MAHASISWA BARU DAN BEASISWA TAHUN AKADEMIK 2025/2026

#### PENYUSUN TIM PANITIA PMB AKADEMI METROLOGI DAN INSTRUMENTASI

http://akmet.kemendag.go.id

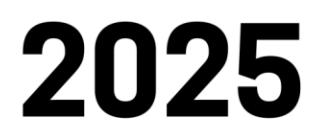

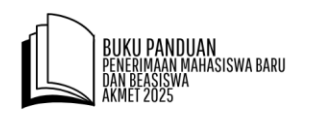

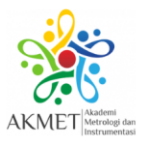

### PERHATIAN

- Pendaftar disarankan untuk menggunakan laptop atau komputer agar sukses melakukan pendaftaran.
- Baca Buku Panduan Registrasi PMB Akmet dengan saksama sampai dengan selesai sebelum Anda melakukan pendaftaran.
- Sebelum melakukan pembayaran pendaftaran (permintaan kode billing), pastikan kualifikasi pendaftar sesuai persyaratan dan seluruh dokumen administrasi sudah diunggah.
- Apabila terdapat ketidaksesuaian persyaratan pada pelaksanaan verifikasi, maka peserta akan dinyatakan gugur seleksi administrasi dan uang pendaftaran tidak dapat dikembalikan.
- Selama proses pendaftaran, disarankan selalu memantau menu "Cek Status Pendaftaran" (dijelaskan pada poin nomor 15). Selalu perhatikan status pendaftaran Anda dan perhatikan jika terdapat Peringatan dari Admin.
- Jika terdapat hal-hal yang ingin ditanyakan, silakan hubungi hotline Akmet (+62 813 5500 0872).

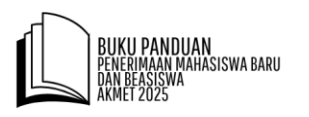

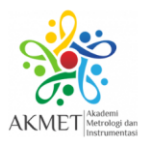

# **Panduan Registrasi PMB AKMET**

#### Tata Cara Pendaftaran PMB Akmet

#### 1. Masuk Website Akmet

Silakan masuk ke website Akmet <u>http://akmet.kemendag.go.id/</u> untuk memulai proses pendaftaran PMB Akmet. Kemudian klik "**Registrasi PMB** " untuk dapat memulai proses pendaftaran.

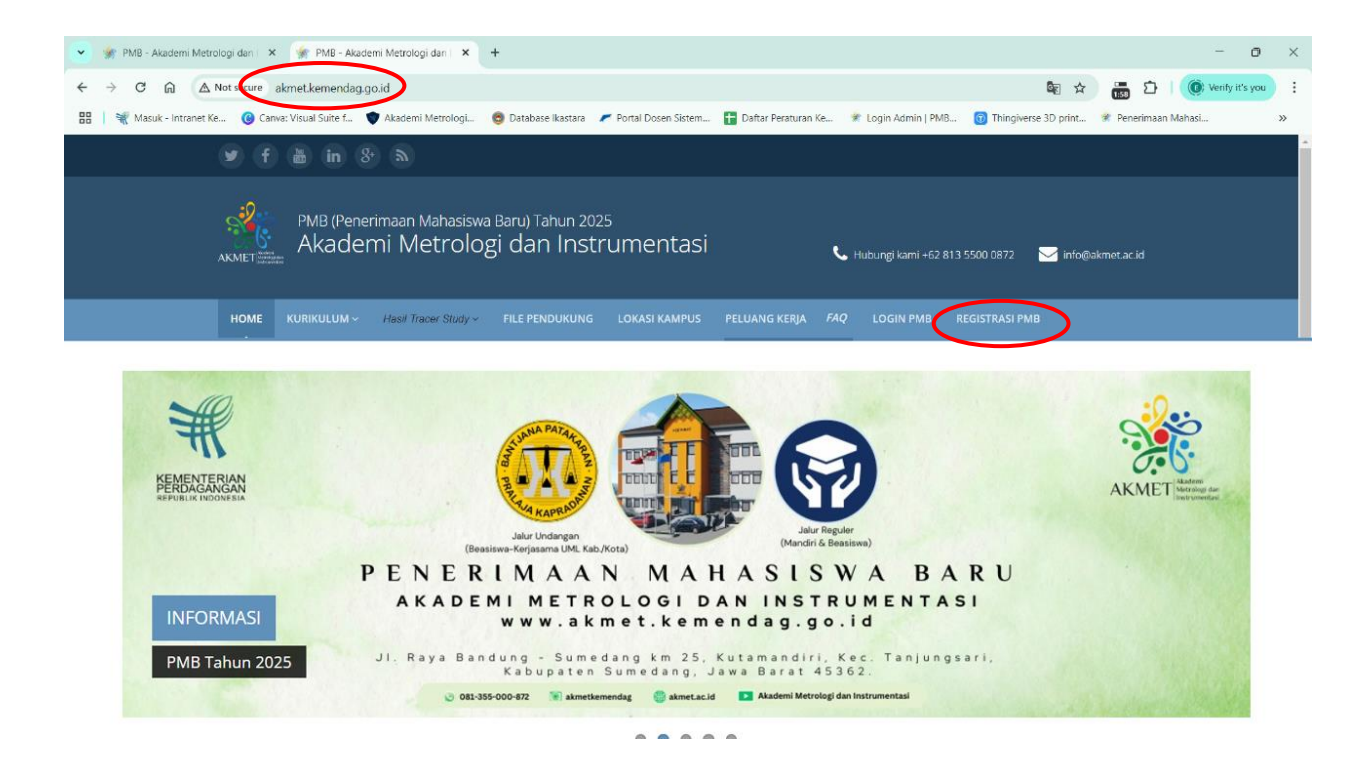

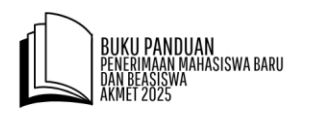

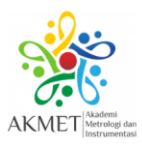

#### 2. Registrasi PMB

Untuk memulai proses pendaftaran PMB Akmet, pada Form Registrasi, input **Nama**, **NIK, Email** (pastikan akun email yang digunakan Aktif), dan isi **Operasi Matematika** di bawahnya. Setelah pengisian form registrasi selesai, klik "**Registrasi**".

| PMB (Penerimaan Mahasiswa Baru) Tahun 2025<br>Akademi Metrologi dan Instru | Imentasi 🛛 🕻 Hubungi kami +62 813 5500 0872 🖂 info@akmet.ac.id                                                                                                    |
|----------------------------------------------------------------------------|----------------------------------------------------------------------------------------------------|
| HOME KURIKULUM ~ Hasil Tracer Study ~ FILE PENDUKUNG                       | LOKASI KAMPUS PELUANG KERJA LOGIN PMB                                                                                                    |
| Registrasi Online                                                          | Home > Registrasi                                                                                                    |
| FORM REGISTRASI                                                            | Perhatian !<br>Harap isi data registrasi dengan teliti, jujur dan pastikan form diisi secara lengkap.<br>Calon peserta yang melakukan registrasi secara online akan dilakukan verifikasi terlebih dahulu.                  |
| Nama: *                                                                    | Kami akan memberitahukan status registrasi melalui email yang diisi pada inputan email.<br>Untuk informasi terkali timeline PMB Akmet, silahkan pilih menu timeline, atau bisa langsung klik<br>link berikut Timeline PMB. |
| Email: *                                                                   |                                                                                                    |
| 4 x 7 = Registrasi                                                         |                                                                                                    |

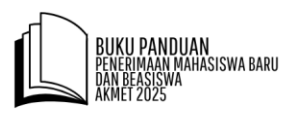

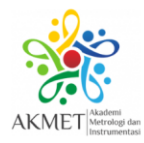

#### 3. Pengecekan Status Registrasi (Konfirmasi Email)

Untuk memeriksa keberhasilan registrasi, silakan cek di inbox Email yang Anda gunakan untuk mendaftar. Jika registrasi berhasil, password akun registrasi akan dikirim ke Email pendaftar. Jika tidak terdapat pada inbox, silakan cek di spam.

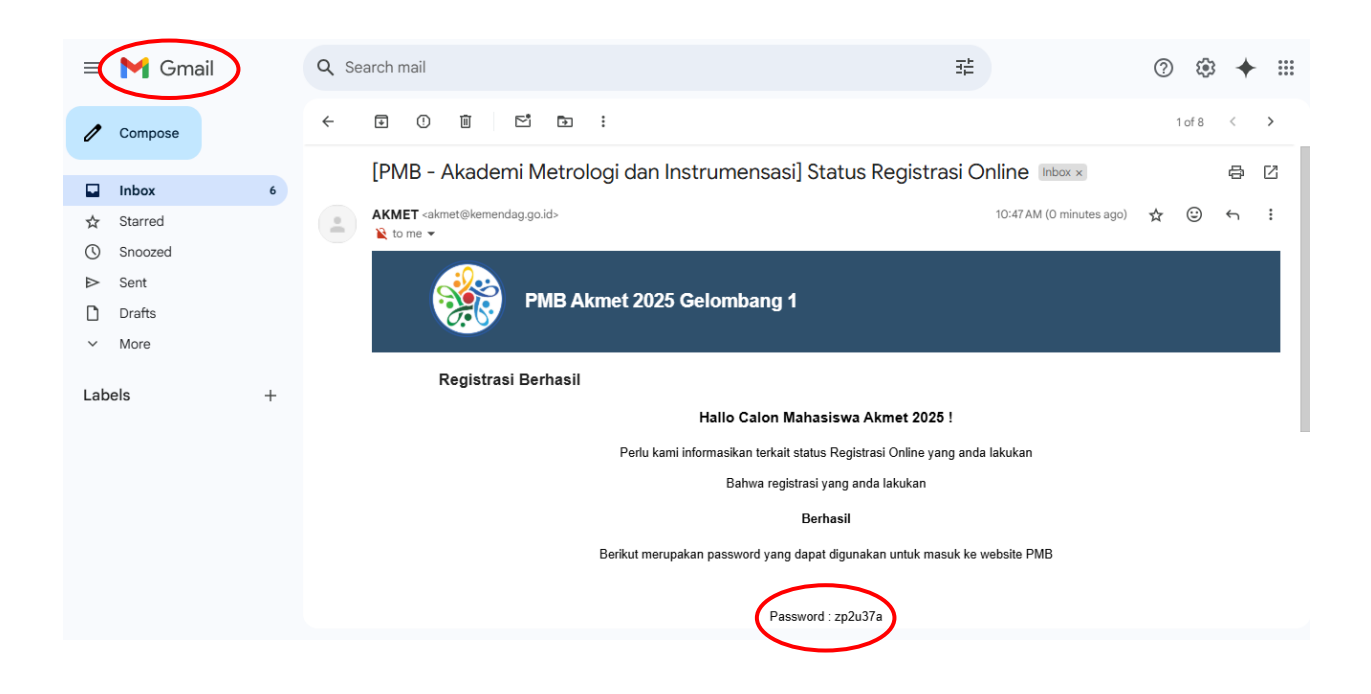

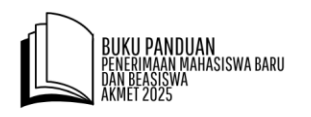

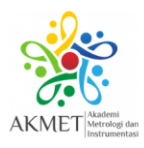

#### 4. Login PMB

Setelah registrasi berhasil, masuk ke laman <u>http://akmet.kemendag.go.id/</u> dan klik "Login PMB". Kemudian input **Email, Password** dan isi **Operasi Matematika** di bawahnya. Setelah pengisian selesai, klik "**Sign In**".

| ном | IE KUR | IKULUM ~ | Hasil Tracer Study ~ | FILE PENDUKUNG | LOKASI KAMPUS     | PELUANG KI                          |                       | РМВ |  |  |
|-----|--------|----------|----------------------|----------------|-------------------|-------------------------------------|-----------------------|-----|--|--|
|     |        |          |                      |                |                   |                                     |                       |     |  |  |
|     |        |          |                      |                |                   |                                     |                       |     |  |  |
|     |        |          |                      |                |                   | ~~~                                 |                       |     |  |  |
|     |        |          |                      |                |                   | 0.6                                 |                       |     |  |  |
|     |        |          |                      |                |                   |                                     |                       |     |  |  |
|     |        |          |                      |                | Silakan lo<br>(Pi | gin untuk masuk<br>MB Portal Pendai | ( ke sistem.<br>ftar) |     |  |  |
|     |        |          |                      |                | Email             |                                     | ×                     |     |  |  |
|     |        |          |                      |                | Password          |                                     | <b>A</b>              |     |  |  |
|     |        |          |                      |                | Remember Me       |                                     | Forgot Passwor        | d   |  |  |
|     |        |          |                      |                | 9 - 0 =           | 6                                   | Sign In               |     |  |  |
|     |        |          |                      |                |                   |                                     |                       |     |  |  |
|     |        |          |                      |                |                   |                                     |                       |     |  |  |

#### 5. Status Pendaftar PMB

Masuk kembali ke laman <u>http://akmet.kemendag.go.id/</u> dan klik bagian "**Login PMB**". Masukkan **Email** dan **Password** yang diperoleh dari Email. Selanjutnya, akan muncul tampilan seperti gambar di bawah yang menunjukkan Status Peserta. Jika berhasil, akan muncul status **Registrasi Selesai.** 

|                                                                | HOME MENU PMB VURIKULUM V Haal Trader Study V FILE PENDUKUNG LOKASI KAMP | us peluang kerija logout<br>Home > Si                    |
|----------------------------------------------------------------|--------------------------------------------------------------------------|----------------------------------------------------------|
| 0.0                                                            | Peringatan!                                                              | .Eeb. 2025 15:54:11 W/R                                  |
| Silakan login untuk masuk ke sistem.<br>(PMB Portal Pendaftar) | Status Terakhir Keikutsertaan                                            | GISTRASI SELESAI                                         |
| Email                                                          | PMB Akmet 2025/2026                                                      | hkan melengkapi data dan diakhiri dengan Simpan Permanen |
| Password                                                       | •                                                                        |                                                          |
| Remember Me Forgot Password                                    | Nama Calon Mahasiswa 7                                                   |                                                          |
|                                                                | -                                                                        |                                                          |
|                                                                | " <u>REGISTRASI SELESAI</u> "                                            |                                                          |
|                                                                | Silahkan melenokapi data dan diakhiri dengan Simpan Permanen             | Activate Wir                                             |

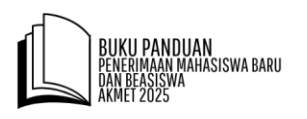

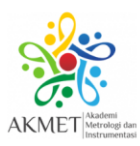

#### 6. Menu PMB

Pilih "Menu PMB" untuk memulai langkah awal pendaftaran. Selanjutnya, klik "Pilih Jalur".

|                      | ∪м ~ | PMB (Penerimaan Mahasiswa Baru) Tahun 2025<br>Akademi Metrologi dan Instrumentasi 📞 Hubung Kami 402 813 5500 0872 🖂 int | @akmet.ac.id             |
|----------------------|------|----------------------------------------------------------------------------------------------------|--------------------------|
| Pilih Jalur          | 1    | HOME MENU PMB - KURKULUM - Habi Trow Sudy - File Pendukung Lokasi kampus peluang kerja faq Logout                       |                          |
| Data Pendaftar       | 2    | Plin jalar 1<br>Plin jalar 2<br>Kelola File 1<br>Kelola File 1                                                          | Status Peserta           |
| Kelola File          | 3    | Perin Keda Niai Bapor • Buki Pembayaran • I 18-Feb-2025 11:39:51 WIB Simpan Permanen • Keda Kata Selesai                |                          |
| Kelola Nilai Rapor   | 4    | Cek Status Pendeftar kmet<br>2025/2026                                                                                  |                          |
| Bukti Pembayaran     | 5    | •<br>Nama Calon Pendaftar                                                                                               |                          |
| Simpan Permanen      | 6    | -<br>"REGISTRASI SELESAI"                                                                                               | Activate Window          |
| Cek Status Pendaftar |      | ndattar/jalur Silahkan melengkapi data dan diakhiri dengan Simpan Permanen                                              | Go to Settings to active |

#### 7. Pilih Jalur

Pilih jalur pendaftaran yang diinginkan (Jalur Undangan atau Jalur Reguler). Pastikan tanda ceklis sesuai dengan jalur yang Anda pilih. Kemudian, klik "**Simpan**".

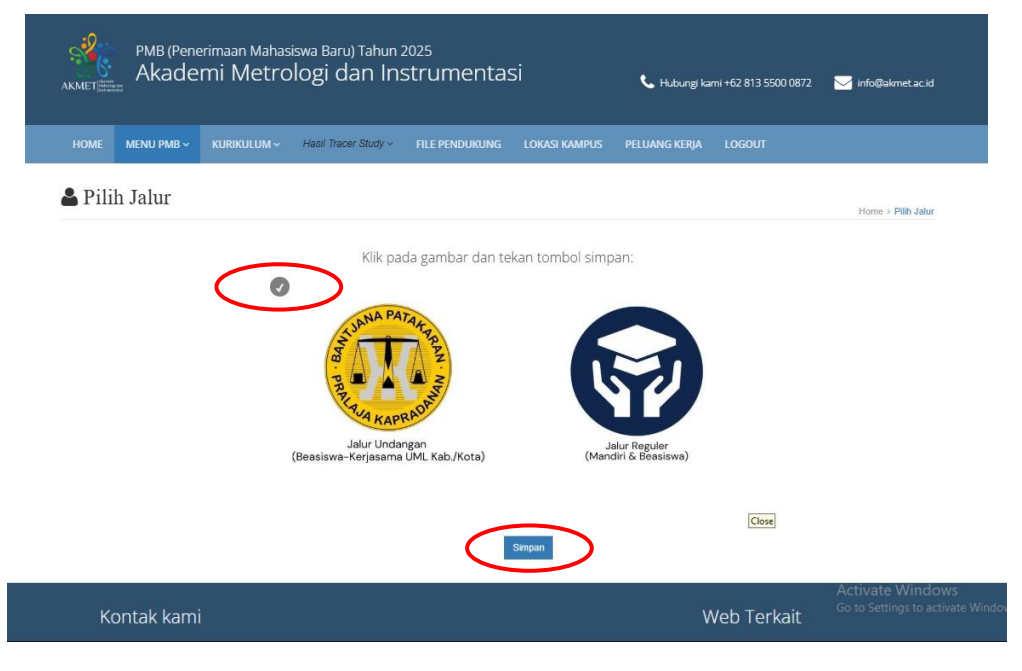

Jalur Undangan Beasiswa-Kerjasama

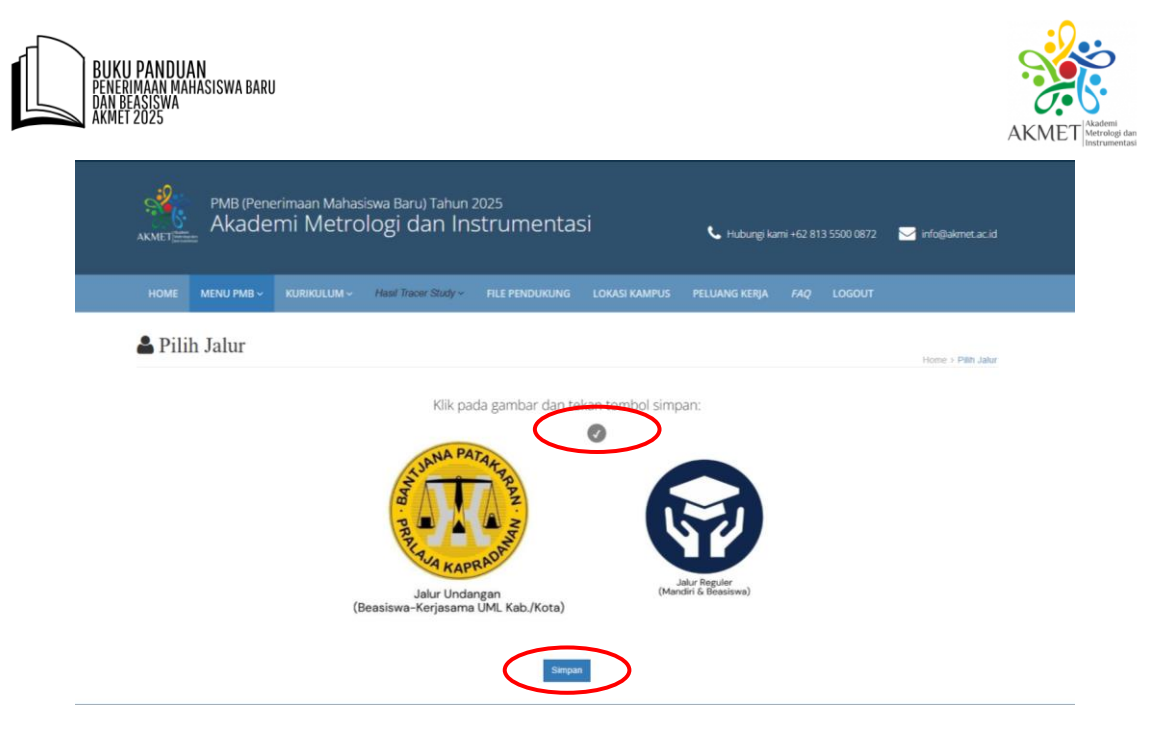

Jalur Reguler (Mandiri & Beasiswa)

#### 8. Data Pendaftar

Pada "**Menu PMB**", klik "**Data Pendaftar**". Kemudian, lengkapi seluruh isian Biodata dan klik "**Simpan**"

| <mark>MENU PMB ~</mark> КU<br>Pilih Jalur | URIKULUM ~<br>1 | Data Pendaftar                   | >                                             | Pilih Kategori yang<br>sesuai.                           |
|-------------------------------------------|-----------------|----------------------------------|-----------------------------------------------|----------------------------------------------------------|
| Data Pendaftar                            | 2               | Pilih Prodi:                     | Kategori Asal:                                | bigang Peminatan                                         |
| Kelola File                               | 3               | D3 - Metrologi dan Instrumenta   | isi 🗸 SMU/MA                                  | ✓ IPA                                                    |
| Kelola Nilai Rapor                        | 4               | Nama                             | Pilih Kategori Asal                           | Nomor Handphone                                          |
| Bukti Pembayaran                          | 5               | Calon Mahasiswa Akmet 2025       | SMU/MA<br>SMK                                 | 0812345678912                                            |
| Simpan Permanen                           | 6               | NIK                              |                                               | Alamat                                                   |
| Cek Status Pendaft                        | tar             | 0129387456130835                 |                                               | Wanareja                                                 |
|                                           |                 | Jenis Kelamin                    |                                               | Provinsi tunggu beberapa saat (proses get data kota/kab) |
|                                           |                 | 💿 Laki-laki  Perempuan           |                                               | JAWA TENGAH                                              |
|                                           |                 | Tempat Lahir                     |                                               | Kab/Kota                                                 |
|                                           |                 | Cilacap                          |                                               | KABUPATEN CILACAP                                        |
|                                           |                 | Tanggal Lahir                    |                                               |                                                          |
|                                           |                 | 14-02-2007                       |                                               | Recamatan                                                |
|                                           |                 | Usia Maksimal 21 Tahun per tangg | gal 31 Desember 2025 bagi Calon Penerima Beas | - Print Reclamation V                                    |
|                                           |                 |                                  |                                               | Pilih Kelurahan 🗸                                        |

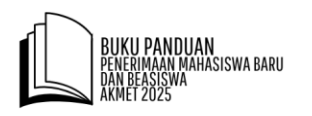

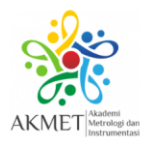

| Nama Ibu                                                 |   | Nama Ayah                                                |            |
|----------------------------------------------------------|---|----------------------------------------------------------|------------|
| Handayani                                                |   | Anggoro                                                  |            |
| NIK                                                      |   | NIK                                                      |            |
| 3281773901938657                                         |   | 3288770001738612                                         |            |
| Pekerjaan                                                |   | Pekerjaan                                                |            |
| Tidak Bekerja                                            | ~ | PNS/TNI/Polri                                            | ~          |
| Penghasilan                                              |   | Penghasilan                                              |            |
| Kurang dari Rp. 500.000                                  | ~ | Rp. 2.000.000 - Rp. 4.999.999                            | ~          |
| Pendidikan                                               |   | Pendidikan                                               |            |
| S1                                                       | ~ | S2                                                       | ~          |
| Nomor Telepon                                            |   | Nomor Telepon                                            |            |
| 087713742172                                             |   | 082188124012                                             |            |
| Nomor Handphone                                          |   | Nomor Handphone                                          |            |
| 087713742172                                             |   | 082188124012                                             |            |
| Alamat                                                   |   | Alamat                                                   |            |
| Jalan Panglima Sudirman, RT.01/RW.05                     |   | Jalan Panglima Sudirman, RT.01/RW.05                     |            |
| Provinsi tunggu beberapa saat (proses get data kota/kab) |   | Provinsi tunggu beberapa saat (proses get data kota/kab) |            |
| JAWA TIMUR                                               | ~ | JAWA TIMUR                                               | ~          |
| Kab/Kota                                                 |   | Kab/Kota                                                 |            |
| KOTA SURABAYA                                            | ~ | KOTA SURABAYA                                            | Activate   |
| Kecamatan                                                |   | Kecamatan                                                | Go to Sett |
| JAMBANGAN                                                | ~ | JAMBANGAN                                                | *          |

#### 9. Unggah (Upload) Berkas Pendaftaran

Pada "**Menu PMB**, klik "**Kelola File**". Kemudian klik tab **"Upload Identitas**" dan unggah file dokumen sesuai persyaratan. Pastikan file dokumen Foto, Akte Kelahiran dan Kartu Keluarga diunggah dengan Format file **jpg** atau **png** berukuran maksimal **1 MB** per file. Setelah selesai, klik "**Submit**"

| lih Jalur 1                | -0                                                 |                                                                  |                                                        |
|----------------------------|----------------------------------------------------|------------------------------------------------------------------|--------------------------------------------------------|
| ata Pendaftar <sup>2</sup> | PMB (Penerimaan Mahasiswa<br>Akademi Metrolo       | a Baru) Tahun 2025<br>gi dan Instrumentasi                       | 📞 blubumel kami 467 813 6500 0877 – 🖂 info@skmar ar id |
| elola File 3               | AKMET                                              | •                                                                |                                                        |
| elola Nilai Rapor 4        | HOME MENU PMB - KURIKULUM - HA                     | asil Tracer Study - FILE PENDUKUNG LOKASI KAMPUS                 | PELUANG KERJA LOGOUT                                   |
| ikti Pembayaran 5          | And the second                                     |                                                                  |                                                        |
| mpan Permanen 🧉            | Kelola File                                        |                                                                  | Home > Kelola File                                     |
| k Status Pendaftar         | Upload Identities Upload Jaiur Keriasamal Indonese |                                                                  |                                                        |
|                            | Ente                                               | Akta Kelahiran                                                   | NK I                                                   |
|                            |                                                    |                                                                  |                                                        |
|                            | 1                                                  |                                                                  | and and                                                |
|                            |                                                    |                                                                  |                                                        |
|                            | NOIMACE                                            | NO IMAGE                                                         | NO IMAGE                                               |
|                            | NOTMAGE                                            |                                                                  | NO IMAGE                                               |
|                            | AVAILABLE                                          | AVAILABLE                                                        | AVAILABLE                                              |
|                            |                                                    | AVAILABLE<br>Upload Akta Kelahiran                               |                                                        |
|                            | AVAILABLE<br>Uplead Foto                           | AVAILABLE<br>Upload Akta Kelahiran<br>Choose File No file chosen | AVAILABLE<br>Upload KK<br>Choose File No file chosen   |
|                            | Uplead Fote<br>Choose File No file chosen          | AVAILABLE<br>Upload Akta Kelahiran<br>Choose File No file chosen | AVAILABLE<br>upload KK<br>Choose File No file chosen   |

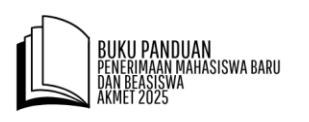

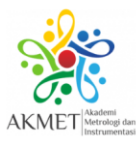

| oad Identitas Upload Jalur Kerjasama/Und | ingan                                           |                                |
|------------------------------------------|-------------------------------------------------|--------------------------------|
| Foto                                     | Akta Kelahiran                                  | KK                             |
| 55,5mm                                   |                                                 |                                |
| pload Foto                               | Upload Akta Kelahiran                           | Upload KK                      |
| Choose File ac 3921409e70bed6d960        | 5.jpg Choose File sedang_17023aktalahirbaru.jpg | Choose File TRTR.jpg<br>Submit |

Kemudian lakukan hal serupa pada tab "Upload Jalur Kerjasama/Undangan".

Kelola File Home > Kelola File Upload Identitas Upload Jalur Kerjasama/Undangan dasi Kepala Dinas n Be NO IMAGE NO IMAGE NO IMAGE AVAILABLE AVAILABLE AVAILABLE Upload Rekomendasi Kepala Dinas Upload Surat Pernyataan Upload Surat Permohonan Beasiswa Choose File No file chosen Choose File No file chosen Choose File No file chosen Informasi Beasiswa Dasar peraturan Permendag No. 2 Tahun 2024 (lihat) Surat Keterangan Tidak Marr Surat Keterangan Berprestasi dari Kepala Sekolah Terdapat 2 jenis Beasiswa, yaitu: Beasiswa berprestasi dan tidak mampu (Surat Keterangan Berprestasi dari Kepala Sekolah dan 14

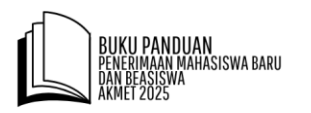

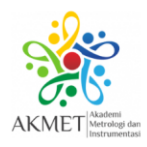

Untuk melihat format/contoh dokumen yang akan diunggah, klik menu "File Pendukung".

| PMB (Penerimaan Mahasiswa Ba<br>AKMET MAKADEMI Metrologi | <sup>ru) Tahun 2025</sup><br>dan Instrumentasi | 📞 Hubungi karr                    | ni +62 813 5500 0872 🛛 🚬 | info@akmet.ac.id      |
|----------------------------------------------------------|------------------------------------------------|-----------------------------------|--------------------------|-----------------------|
| HOME MENU PMB - KURIKULUM - Hasil Tr                     | File PENDUKUNG                                 | LOKASI KAMPUS PELUANG KERJA       | FAQ LOGOUT               |                       |
| 🔓 Kelola File                                            |                                                |                                   |                          | Home > Kelola File    |
| Upload Identitas Upload Jalur Kerjasama/Undangan         |                                                |                                   |                          |                       |
| Rekomendasi Kepala Dinas                                 | Surat Pernyata                                 | an                                | Surat Permohonan Beasis  | wa                    |
|                                                          |                                                |                                   |                          |                       |
| NO IMAGE<br>AVAILABLE                                    | NO IMA<br>AVAILAB                              | GE<br>SLE                         | NO IMAGE<br>AVAILABLE    |                       |
| Upload Rekomendasi Kepala Dinas                          | Upload Surat Pernyataan                        | Upload Su                         | ırat Permohonan Beasiswa |                       |
| Choose File No file chosen                               | Choose File No file chosen                     | Choose                            | e File No file chosen    |                       |
| HOME MENU PMB - KURIKULUM - Hasil Trac                   | er Sludy ~ FILE PENDUKUNG I                    | .OKASI KAMPUS PELUANG KERJA       | <i>FAQ</i> LOGOUT        |                       |
| File Pendukung                                           |                                                |                                   |                          | Home > File Pendukung |
| # Judul                                                  |                                                | Keterangan                        | Download                 |                       |
| 1 Surat Rekomendasi Kej                                  | pala Dinas                                     | Beasiswa jalur kerjasama/undangan | Link                     |                       |
| 2 Surat Pernyataan Berm                                  | aterai                                         | Beasiswa jalur kerjasama/undangan | Link                     | Format/Contoh         |
| 3 Surat Permohonan Bea                                   | siswa                                          | Beasiswa jalur kerjasama/undangan | Link                     | Dokumen               |
| 4 Contoh Isi Perjanjian Ke                               | rjasama                                        | Beasiswa jalur kerjasama/undangan | Link                     |                       |
| 5 Surat Pernyataan Berm                                  | aterai Kesanggupan Biaya Pendidikan            | Jalur Reguler (Biaya Mandiri)     | Link                     |                       |
| 6 Surat Keterangan Kurar                                 | ng Mampu                                       | Beasiswa kurang mampu jalur umum  | Link                     |                       |
| 7 Surat Keterangan Berpr                                 | restasi                                        | Beasiswa berprestasi jalur umum   | Link                     |                       |

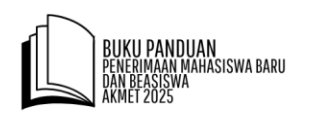

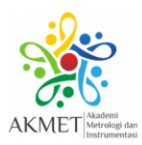

Home > Kelola File

#### Kelola File

| Rekomendasi Kepala Dinas                                                                                                    | Surat Pernyataan                                                                                                    | Surat Permohonan Beasiswa                                                                                                    |
|----------------------------------------------------------------------------------------------------|----------------------------------------------------------------------------------------------------|----------------------------------------------------------------------------------------------------|
| 10 kmm                                                                                                    | Bank Reporting                                                                                                    | Burit Topic-Device Stations<br>models at 2007/07 interacting of a se                                                                                                    |
| A DE ANDRES<br>TOTAL EN LA COMPACIÓN DE ANORME<br>EN LA COMPACIÓN DE ANORME DE ANORME<br>EN LA COMPACIÓN DE ANORME DE ANORME DE ANORME DE ANORME DE ANORME DE ANORME DE ANORME DE ANORME DE ANORME DE ANORME DE ANORME DE ANORME DE ANORME DE ANORME DE ANORME DE ANORME DE ANORME DE ANORME DE ANORME DE ANORME DE ANORME DE ANORM | Harding Harding Har | The second second secon |
| load Rekomendasi Kepala Dinas                                                                                                    | Upload Surat Pernyataan                                                                                                    | Upload Surat Permohonan Beasiswa                                                                                                    |
| Choose File SURAT REKOPALA DINAS.jpg                                                                                                    | Choose File SURAT PERNYAHASISWA.jpg                                                                                                    | Choose File SURAT PERM BEASISWA.png                                                                                                    |
| Informasi Beasiswa<br>Dasar peraturan Permendag No. 2 Tahun 2024 (lihat)<br>Terdapat 2 jenis Beasiswa, yaitu:<br>• Beasiswa berprestasi dan tidak mampu (Surat                                                                                                    | Surat Keterangan Tidak Mampu                                                                                                    | Surat Keterangan Berprestasi dari Kepala Sekolah                                                                                                    |

#### 10.Input Nilai Rapor

Pada "**Menu PMB**, klik "**Kelola Nilai Rapor**" dan masuk ke menu Kelola Nilai Pendaftaran. Input Nilai Rapor Fisika dan Matematika (bagian peminatan) Semester 1-5 sesuai dengan nilai yang tertera pada Rapor. Kemudian, masukkan link google drive yang berisi file dokumen Rapor dalam lalu "**Input Tautan Online Drive**", dan klik "**Submit**". Cara pembuatan link google drive dijelaskan pada poin nomor **11**.

| ata Pendaftar 2      | Nilai Rapor Fisika Semester 1     | Informasi Pengisian Nilai Rapor lulusan SMU/MA                                                      |             |  |  |
|----------------------|-----------------------------------|----------------------------------------------------------------------------------------------------|-------------|--|--|
| 1                    | Masukan Nilai                     | No Keterangan                                                                                       | Conto       |  |  |
| elola File           | Nilai Rapor Fisika Semester 2     | 1 Nilai Rapor SMU/MA yang dimasukan adalah nilai kateogri peminatan                                 | Liha        |  |  |
| Kelola Nilai Rapor 4 | Masukan Nilai                     | 2 Jika terdapat kolom Pengetahuan dan Keterampilan, maka yang dimasukan adalah kolom nilai          | Libra       |  |  |
| ukti Pembayaran 5    | Nilai Rapor Fisika Semester 3     | Pengetahuan                                                                                         | Lina        |  |  |
| maza Dermanen 🥼      | Masukan Nilai                     | 3 Jika terdapat kolom Kognitif dan Psikomotorik, maka yang dimasukan adalah kolom nilai Kognitif    | Liha        |  |  |
| mpan Permanen •      | Nilai Rapor Fisika Semester 4     | 4 Masukan nilai rapor dengan skala 0-100, gunakan titik (.) sebagai koma                            | 80.4        |  |  |
| ek Status Pendaftar  | Masukan Nilai                     | 5 Masukan nilai rapor mata pelajaran Fisika selama 5 semester                                       |             |  |  |
|                      | Nilai Rapor Fisika Semester 5     | 6 Masukan nilai rapor mata pelajaran Matematika selama 5 semester                                   |             |  |  |
|                      | Masukan Nilai                     | 7 Upload Rapor (format PDF) dalam bentuk link penyimpanan cloud (Google Drive, Onedrive, Dropbox, d | l) yang dap |  |  |
|                      | Nilai Rapor Matematika Semester 1 | diakses tanpa persetujuan                                                                           |             |  |  |
|                      | Masukan Nilai                     | Tautan Online Drive                                                                                 |             |  |  |
|                      | Nilai Rapor Matematika Semester 2 |                                                                                                    |             |  |  |
|                      |                                   |                                                                                                    | _           |  |  |
|                      |                                   |                                                                                                    |             |  |  |
|                      |                                   | Akses lautan                                                                                        | Subr        |  |  |
|                      |                                   | Akses faulan                                                                                        | Subi        |  |  |

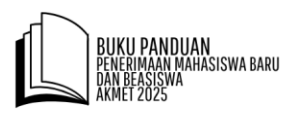

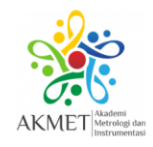

| Masukan Nilai Rapor               |          |                                                                                                    |                 |
|-----------------------------------|----------|----------------------------------------------------------------------------------------------------|-----------------|
| Nilai Rapor Fisika Semester 1     |          | Informasi Pengisian Nilai Rapor lulusan SMU/MA                                                              |                 |
| 90                                | No K     | eterangan                                                                                                   | Contoh          |
| lilai Rapor Fisika Semester 2     | 1 N      | ilai Rapor SMU/MA yang dimasukan adalah nilai kateogri peminatan                                            | Lihat           |
| 90                                | 2 J      | ika terdapat kolom Pengetahuan dan Keterampilan, maka yang dimasukan adalah kolom nilai<br>enoratahuan      | Lihat           |
| 90                                | 3 J      | ingstantan<br>ika terdapat kolom Kognitif dan Psikomotorik, maka yang dimasukan adalah kolom nilai Kognitif | Lihat           |
| lilai Rapor Fisika Semester 4     | 4 N      | lasukan nilai rapor dengan skala 0-100, gunakan titik (.) sebagai koma                                      | 80.4            |
| 90                                | 5 N      | lasukan nilai rapor mata pelajaran Fisika selama 5 semester                                                 |                 |
| vilai Rapor Fisika Semester 5     | 6 N      | lasukan nilai rapor mata pelajaran Matematika selama 5 semester                                             |                 |
| 90                                | 7 U      | pload Rapor (format PDF) dalam bentuk link penyimpanan <i>cloud</i> (Google Drive, Onedrive, Dropbox,       | dll) yang dapat |
| lilai Rapor Matematika Semester 1 | d        | iakses tanpa persetujuan                                                                                    |                 |
| 90                                | Tautan   | Online Drive                                                                                                |                 |
| lilai Rapor Matematika Semester 2 | https:// | //drive.google.com/drive/folders/1ljgyYEAZh9FMKTcudb1RhU2wImhHgSPK?usp=drive_link                           |                 |
| 90                                |          | Akses Tau                                                                                                   | utan Submit     |

Untuk SMK, dapat input nilai dengan skala 0-100 atau skala 0-4. Berikut contoh input nilai dengan skala 0-4.

| • • • • • • • • • • • • •        |                                                                                                    |                        |
|----------------------------------|----------------------------------------------------------------------------------------------------|------------------------|
| Kelola Nilai Pendaftara          | IN Home > K                                                                                                    | elola Nilai Pendaftara |
|                                  |                                                                                                    |                        |
|                                  |                                                                                                    |                        |
|                                  |                                                                                                    |                        |
| asukan Nilai Rapor               |                                                                                                    |                        |
| ilai Rapor Fisika Semester 1     | Informasi Pengisian Nilai Rapor lulusan SMK                                                                            |                        |
| 3.7                              | No Keterangan                                                                                                    | Contoh                 |
| ilai Rapor Fisika Semester 2     | 1 Nilai Rapor SMK yang dimasukan adalah nilai kateogri Wajib untuk Matematika dan<br>Peminatan/Keahilan untuk Fisika   | Lihat                  |
| 3.7                              | 2 Jika terdapat kolom Pengetahuan dan Keterampilan, maka yang dimasukan adalah kolom nilai                             | Lihat                  |
| ilai Rapor Fisika Semester 3     | Pengetahuan                                                                                                    | Linux                  |
| 3.9                              | 4 Masukan nilai rapor dengan skala 0-4 (untuk skala 4) atau 0-100 (untuk skala 100), gunakan titik (.)<br>sebagai koma | 3.40 atau<br>80.32     |
| ilai Rapor Fisika Semester 4     |                                                                                                    |                        |
| 3.9                              | Tautan Online Drive                                                                                                    |                        |
| ilai Rapor Matematika Semester 1 | https://drive.google.com/drive/folders/1ljgyYEAZh9FMKTcudb1RhU2wImhHgSPK?usp=drive_link                                |                        |
| 3.8                              | Akses Ta                                                                                                    | utan Submit            |
|                                  |                                                                                                    |                        |
|                                  | $\mathbf{A}$                                                                                                    |                        |
|                                  |                                                                                                    |                        |
|                                  | X                                                                                                    |                        |
|                                  |                                                                                                    |                        |
|                                  | Isi kolom ini dengan <b>Tautan O</b>                                                                                   | nline Drive            |
|                                  | yang berisi Scan Rapor dengar                                                                                          | i format <b>.pd</b>    |

#### Untuk SMA/MA, dapat input nilai dengan skala 0-100.

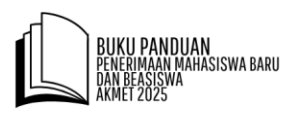

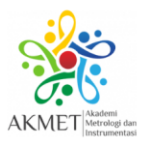

#### 11. Cara Membuat Tautan (link) Google Drive Untuk Unggah Dokumen Rapor

a. Pada folder di *google drive* peserta PMB, kelola akses file dapat diubah menjadi
 "Siapa saja yang memiliki *link*"

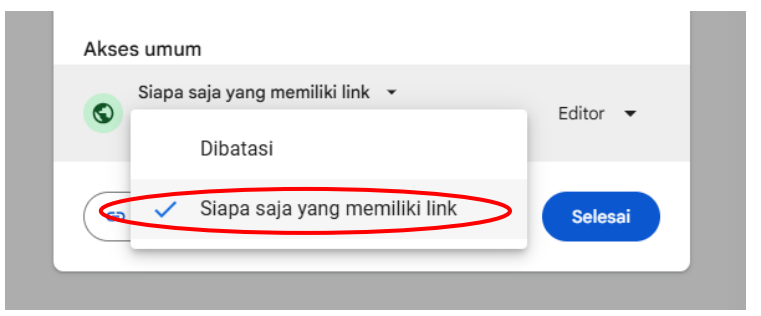

b. Peserta dapat mengubah "Editor" pada bagian "PERANAN"

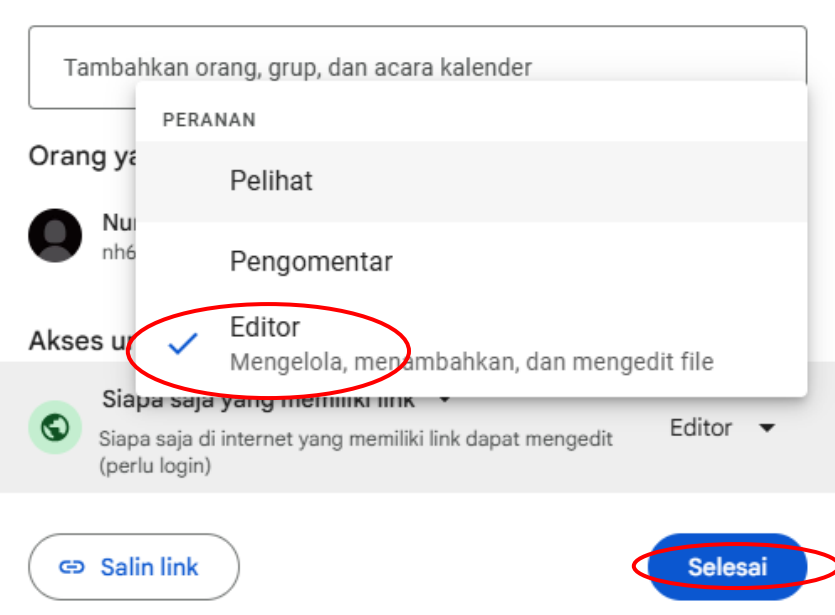

Bagikan "FILE PMB AKMET" O 📀

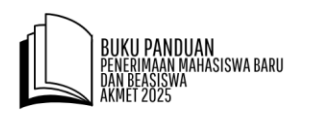

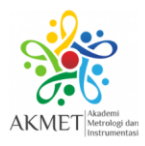

#### 12. Permintaan Kode Billing

Sebelum melakukan permintaan kode billing, *pastikan semua dokumen persyaratan administrasi sudah dilengkapi*. Pada "Menu PMB, klik "Bukti Pembayaran". Kemudian klik "Permintaan Kode Billing". Tunggu sampai Nomor Kode Billing muncul. Jika kode billing belum muncul dalam waktu 2 x 24 jam, silakan hubungi hotline Akmet (+62 813 5500 0872).

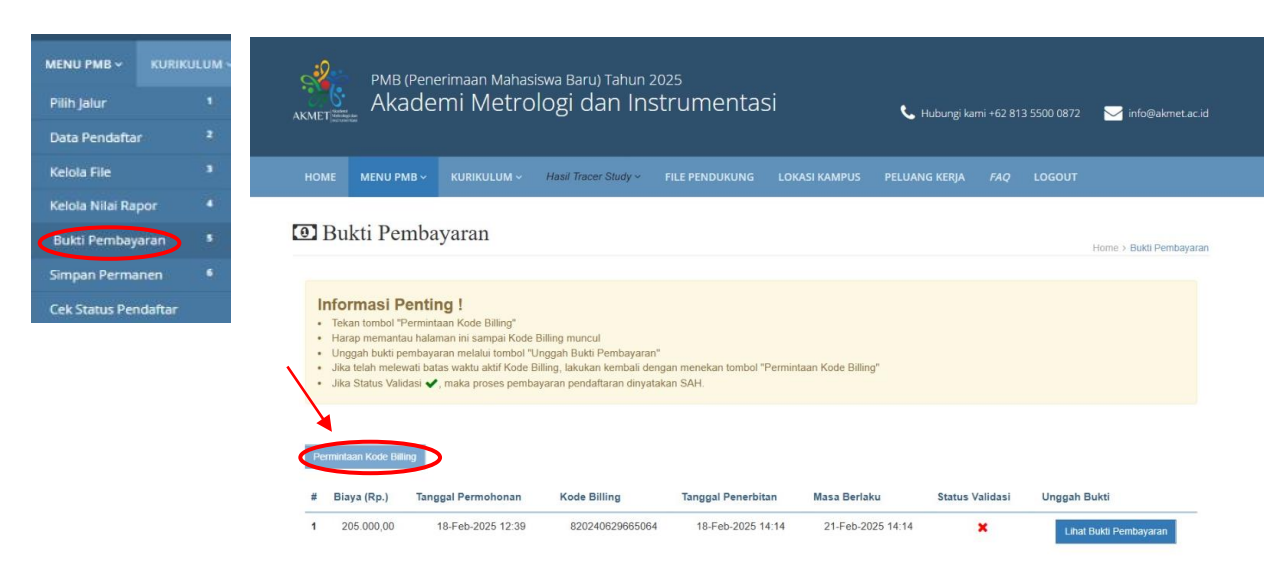

#### 13. Melakukan Pembayaran

Jika sudah menerima Kode Billing, pendaftar dapat melakukan pembayaran dengan kode tersebut. Unggah bukti pembayaran pada kolom **"Unggah Bukti Pembayaran"** dan klik **"Simpan".** Perhatikan batas waktu berlaku **kode billing.** 

| S S S S S S S S S S S S S S S S S S S        | PMB (Pene<br>Akade                                                                                                    | rimaan Mahasis<br>mi Metrolo                                                                                             | wa Baru) Tahun 20<br>Ogi dan Inst                                                                | zs<br>rumentasi                       |                    | 📞 Hubungi kami + | 62 813 5500 087 | 2 🖂 info@akmet.ac    | id |
|----------------------------------------------|----------------------------------------------------------------------------------------------------|----------------------------------------------------------------------------------------------------|--------------------------------------------------------------------------------------------------|---------------------------------------|--------------------|------------------|-----------------|----------------------|----|
|                                              |                                                                                                    |                                                                                                    | Hasil Tracer Study -                                                                             |                                       |                    |                  |                 |                      |    |
| 🕑 Bul                                        | kti Pemba                                                                                                    | yaran                                                                                                    |                                                                                                  |                                       |                    |                  |                 | Home > Buki Pembayar | an |
| Infor<br>Teke<br>Hara<br>Ung<br>Jika<br>Jika | masi Pentin<br>In tombol "Perminta<br>Ip memantau halan<br>gah bukti pembaya<br>telah melewati bata<br>Status Validasi ✔ | ian Kode Billing"<br>aan ini sampai Kode Bi<br>ran melalui tombol "Un<br>is waktu aktif Kode Bill<br>maka proses pembay. | lling muncul<br>ggah Bukti Pembayaran"<br>ing, lakukan kembali deng<br>aran pendaftaran dinyatak | ian menekan tombol "Permin<br>an SAH. | taan Kode Billing" |                  |                 |                      |    |
| Perminta<br># Blay                           | an Kode Billing<br>ya (Rp.) Tang                                                                                         | gal Permohonan                                                                                                    | Kode Billing                                                                                     | Tanggal Penerbitan                    | Masa Berlaku       | Status Valid     | iasi Unggal     | h Bukti              |    |
| 1 20                                         | 15.000,00 1                                                                                                    | 18-Feb-2025 12:39                                                                                                    | 820240629665064                                                                                  | 18-Feb-2025 14:14                     | 21-Feb-2025        | 14:14 🗙          | Le              | at Bukti Pembayaran  |    |

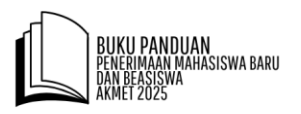

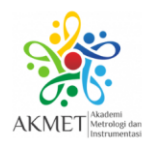

|   | Dukti I                                                                | emouyaran                                                                                                    |                                                    |                                         |                              |                    | Home > Bukti Pembaya    | aran |
|---|------------------------------------------------------------------------|----------------------------------------------------------------------------------------------------|----------------------------------------------------|-----------------------------------------|------------------------------|--------------------|-------------------------|------|
|   | nformasi                                                               | Penting I                                                                                                    | Unggah Bukti Peml                                  | bayaran                                 |                              |                    |                         |      |
| • | Biaya penda<br>Tekan tombo<br>Harap mema<br>Unggah buk<br>Jika telah m | ftaran PMB Akmet Tahu<br>ol "Permintaan Nomor Vir<br>antau halaman ini sampa<br>ti pembayaran melalui to<br>elewati batas waktu aktif | Jenis file berupa PNG/JPG<br>Choose File No file ( | dengan ukuran maksimal 500 KB<br>chosen | >                            |                    |                         |      |
| P | ermintaan Nomo                                                         | or Virtual Account (VA)                                                                                                    |                                                    |                                         | 💿 satal 🕑 Sim                |                    |                         | J    |
| # | Biaya<br>(Rp.)                                                         | Tanggal<br>Permohonan                                                                                                    | Nomor Virtual Account<br>(VA)                      | Tanggal Penerbitan Nomor<br>VA          | Tanggal Berakhir Nomor<br>VA | Status<br>Validasi | Unggah Bukti            |      |
| 1 | 205.000,00                                                             | 18-Feb-2025 12:24                                                                                                    | 820240629665063                                    | 18-Feb-2025 12:42                       | 21-Feb-2025 12:42            | ×                  | Unggah Bukti Pembayaran |      |

Apabila pendaftar **Terlambat Melakukan Pembayaran** di luar batas waktu masa berlaku kode billing, tampilan akan seperti di bawah ini. Pendaftar dapat melakukan permintaan Kode Billing Ulang untuk mendapatkan Kode Billing baru.

| E Bukti Pembayaran       Home > Bukti F         Informasi Penting !       • Tekan tombol "Permintaan Kode Billing"         • Harap memantau halaman ini sampai Kode Billing muncul       • Unggah bukti pembayaran melalui tombol "Negah Bukti Pembayaran"         • Jika telah melavati batas waku aktif Kode Billing, takukan kembali dengan menekan tombol "Permintaan Kode Billing"       • Jika telah melavati batas waku aktif Kode Billing, takukan kembali dengan menekan tombol "Permintaan Kode Billing"         • Jika telah melavati batas waku aktif Kode Billing, takukan kembali dengan menekan tombol "Permintaan Kode Billing"       • Jika Status Validasi ✓, maka proses pembayaran pendaftaran dinyatakan SAH.         Permintaan Kode Billing       • maka proses pembayaran pendaftaran dinyatakan SAH.       • Masa Berlaku       • Status Validasi       • Unggah Bukti         1       205.000,00       18-Feb-2025 11.54       9889489912345678       18-Feb-2025 12.06       ▲ Unggah Bukti         2       205.000,00       18-Feb-2025 12.08       820240629665062       18-Feb-2025 12.10       ▲ Lhat Bukti Pembayaran                                                                                                    |                                                |                                 |                    |           | ASI KAMPUS PELU                                        |                                                              | Hasil Tracer Study ~                                    |                                                        | J PMB              | ME MENU                                                     |              |
|----------------------------------------------------------------------------------------------------|------------------------------------------------|---------------------------------|--------------------|-----------|--------------------------------------------------------|--------------------------------------------------------------|---------------------------------------------------------|--------------------------------------------------------|--------------------|-------------------------------------------------------------|--------------|
| Ibrikti F Ciffotty kitkin       Home > Buiki F         Informasi Penting I       • Takan tombol "Permintaan Kode Billing"         • Harap memantau halaman ini sampai Kode Billing muncul       • Unggah bukti pembayaran melalui tombol "Negah Bukti Pembayaran"         • Jika talah melewati batawa nuku katik Kode Billing, takuka kembali dengan menekan tombol "Permintaan Kode Billing"       • Jika talah melewati batawa nuku katik Kode Billing, takuka kembali dengan menekan tombol "Permintaan Kode Billing"         • Jika talah melewati batawa proses pembayaran pendaftaran dinyatakan SAH.       Masa Berlaku       Status Validasi       Unggah Bukti         # Biaya (Rp.)       Tanggal Permohonan       Kode Billing       Tanggal Penerbitan       Masa Berlaku       Status Validasi       Unggah Bukti         1       205.000,00       18-Feb-2025 11.54       9889489912345678       18-Feb-2025 12.10       K       Unggah Bukti         2       205.000,00       18-Feb-2025 12.08       820240629665062       18-Feb-2025 12.10       Lihat Bukti Pembayaran                                                                                                    |                                                |                                 |                    |           |                                                        |                                                              |                                                         | varan                                                  | eml                | Bukti Pe                                                    |              |
| Informasi Penting !         • Tekan tombol "Permintaan Kode Billing"         • Harap memantu halaman ini sampai Kode Billing muncul         • Unggah bukti pembayaran melalui tombol "Dunggah Bukti Permbayaran"         • Jika telah melewati batas waktu aktif Kode Billing, lakukan kembali dengan menekan tombol "Permintaan Kode Billing"         • Jika Status Validasi ✔, maka proses pembayaran pendaftaran dinyatakan SAH.         Permintaan Kode Billing         # Biaya (Rp.)       Tanggal Permohonan         Kode Billing       Tanggal Penerbitan         Masa Berlaku       Status Validasi       Unggah Bukti         1       205.000,00       18-Feb-2025 11:54       9889489912345678       18-Feb-2025 12:06       X       Unggah Bukti         2       205.000,00       18-Feb-2025 12:08       820240629665062       18-Feb-2025 12:10       X       Lhat Bukti Pembayaran                                                                                                    | Home > Bukti Pembayar                          |                                 |                    |           |                                                        |                                                              |                                                         | yaran                                                  | cint               | Duntin                                                      |              |
| Informasi Penting I         • Tekan tombol "Permintaan Kode Billing"         • Harap meantau halaman ini sampai Kode Billing muncul         • Unggah bukit pembayaran melalui tombol "Unggah Bukit Pembayaran"         • Jika talah melewati batasi waktu akit Kode Billing, laukuan kembal dengan menekan tombol "Permintaan Kode Billing"         • Jika talah melewati batasi waktu akit Kode Billing, laukuan kembal dengan menekan tombol "Permintaan Kode Billing"         • Jika talah melewati batasi waktu akit Kode Billing, laukuan kembal dengan menekan tombol "Permintaan Kode Billing"         • Jika talah melewati batasi waktu akit Kode Billing, laukuan kembal dengan menekan tombol "Permintaan Kode Billing"         • Jika talah melewati batasi waktu akit Kode Billing         Tanggal Permohonan       Kode Billing         Tanggal Penerbitan       Masa Berlaku       Status Validasi       Unggah Bukti         1       205.000,00       18-Feb-2025 11.54       9889489912345678       18-Feb-2025 12.06       Masa Berlaku       Unggah Bukti Pembayaran         2       205.000,00       18-Feb-2025 12.08       820240629665062       18-Feb-2025 12.10       Lihat Bukti Pembayaran                                                                                                    |                                                |                                 |                    |           |                                                        |                                                              |                                                         |                                                        | _                  |                                                             |              |
| <ul> <li>Harap memantau halaman ini sampai Kode Billing muncul</li> <li>Unggah bukti pembayaran melalui tombol "Unggah Bukti Pembayaran"</li> <li>Jika talah melewati batas waktu aktif Kode Billing, atta kembai dengan menekan tombol "Permintaan Kode Billing"</li> <li>Jika Status Validasi ✓, maka proses pembayaran pendaftaran dinyatakan SAH.</li> </ul>                                                                                                    |                                                |                                 |                    |           |                                                        |                                                              |                                                         | I <b>g !</b><br>aan Kode Billing"                      | Pen                | Tekan tombol                                                | 1            |
| <ul> <li>Unggah bukil pembayaran melalui tombol "Unggah Bukil Pembayaran"</li> <li>Jika telah melewati batas waku akif Kode Billing, ikuka kembal dengan menekan tombol "Permintaan Kode Billing"</li> <li>Jika Status Validasi ✓, maka proses pembayaran pendaftaran dinyatakan SAH.</li> </ul> Permintaan Kode Billing # Biaya (Rp.) Tanggal Permohonan Kode Billing Tanggal Penerbitan Masa Berlaku Status Validasi Unggah Bukti 1 205.000,00 18-Feb-2025 11.54 9889489912345678 18-Feb-2025 12:06 16-Feb-2025 12:06 ¥ Unggah Bukti Pembayaran 2 205.000,00 18-Feb-2025 12:08 820240629665062 18-Feb-2025 12:10 ✓ Lihat Bukti Pembayaran                                                                                                    |                                                |                                 |                    |           |                                                        |                                                              | Billing muncul                                          | nan ini sampai Kode f                                  | antau h            | Harap memai                                                 | ÷            |
| <ul> <li>Jika Status Validasi ✓, maka proses pembayaran pendaftaran dinyatakan SAH.</li> <li>Permiintaan Kode Billing</li> <li># Biaya (Rp.) Tanggal Permohonan Kode Billing Tanggal Penerbitan Masa Berlaku Status Validasi Unggah Bukti</li> <li>205.000,00 18-Feb-2025 11.54 9889489912345678 18-Feb-2025 12.06 16-Feb-2025 12.10 ✓ Linat Bukti Pembayaran</li> <li>205.000,00 18-Feb-2025 12.08 820240629665062 18-Feb-2025 12.10 ✓ Linat Bukti Pembayaran</li> </ul>                                                                                                    |                                                |                                 |                    |           | taan Kode Billing"                                     | an menekan tombol "Perm                                      | nggah Bukti Pembayaran"<br>illing, lakukan kembali deng | ran melalui tombol "U<br>as waktu aktif Kode B         | ti pemb<br>elewati | Unggah bukti<br>Jika telah mel                              | :            |
| #         Biaya (Rp.)         Tanggal Permohonan         Kode Billing         Tanggal Penerbitan         Masa Berlaku         Status Validasi         Unggah Bukti           1         205.000,00         18-Feb-2025 11.54         9889489912345678         18-Feb-2025 12.06         16-Feb-2025 12.06         X         Unggah Bukti Pembayaran           2         205.000,00         18-Feb-2025 12.08         820240629665062         18-Feb-2025 12.10         Y         Lihat Bukti Pembayaran                                                                                                    |                                                |                                 |                    |           |                                                        | an SAH.                                                      | yaran pendaftaran dinyatak                              | , maka proses pemba                                    | Validasi           | Jika Status Va                                              | •            |
| Permintaan Kode Billing         Tanggal Permohonan         Kode Billing         Tanggal Penerbitan         Masa Berlaku         Status Validasi         Unggah Bukti           1         205.000.00         18-Feb-2025 11:54         9889489912345678         18-Feb-2025 12:06         16-Feb-2025 12:06         X         Unggah Bukti Pembayarang           2         205.000.00         18-Feb-2025 12:08         820240629665062         18-Feb-2025 12:10         Y         Lihat Bukti Pembayarang                                                                                                    |                                                |                                 |                    |           |                                                        |                                                              |                                                         |                                                        |                    |                                                             |              |
| Biaya (Rp.)         Tanggal Permohonan         Kode Billing         Tanggal Penerbitan         Masa Berlaku         Status Validasi         Unggah Bukti           1         205.000,00         18-Feb-2025 11.54         9889489912345678         18-Feb-2025 12.06         16-Feb-2025 12.06         X         Unggah Bukti Pembayaran           2         205.000,00         18-Feb-2025 12.08         820240629665062         18-Feb-2025 12.10         Image: Comparison of Comparison of |                                                |                                 |                    |           |                                                        |                                                              |                                                         |                                                        |                    |                                                             |              |
| #         Biaya (Rp.)         Tanggal Permohonan         Kode Billing         Tanggal Penerbitan         Masa Berlaku         Status Validasi         Unggah Bukti           1         205.000,00         18-Feb-2025 11:54         9889489912345678         18-Feb-2025 12:06         16-Feb-2025 12:06         X         Uoggah Bukti Pembayaran           2         205.000,00         18-Feb-2025 12:08         820240629665062         18-Feb-2025 12:10         21-Feb-2025 12:10         Lihat Bukti Pembayaran                                                                                                    |                                                |                                 |                    |           |                                                        |                                                              |                                                         |                                                        |                    |                                                             |              |
| #         Biaya (Rp.)         Tanggal Permohonan         Kode Billing         Tanggal Penerbitan         Masa Berlaku         Status Validasi         Unggah Bukti           1         205.000,00         18-Feb-2025 11:54         9889489912345678         18-Feb-2025 12:06         16-Feb-2025 12:06         X         Unggah Bukti Pembayarat           2         205.000,00         18-Feb-2025 12:08         820240629665062         18-Feb-2025 12:10         21-Feb-2025 12:10         Lihat Bukti Pembayarat                                                                                                    |                                                |                                 |                    |           | $\frown$                                               |                                                              |                                                         |                                                        | Billing            | ermintaan Kode E                                            | Pe           |
| 1         205.000,00         18-Feb-2025 11:54         9889489912345678         18-Feb-2025 12:06         16-Feb-2025 12:06         X         Unggah Build Pembayara           2         205.000,00         18-Feb-2025 12:08         820240629665062         18-Feb-2025 12:10         21-Feb-2025 12:10         Y         Lihat Build Pembayara                                                                                                    |                                                |                                 |                    |           | $\frown$                                               |                                                              |                                                         |                                                        | Billing            | ermintaan Kode E                                            | Pe           |
| 2 205.000,00 18-Feb-2025 12:08 820240629665062 18-Feb-2025 12:10 21-Feb-2025 12:10 ✔ Lihat Bukti Pembayaran                                                                                                    | ıkti                                           | Unggah Bul                      | /alidasi           | Status Va | Masa Berlaku                                           | Tanggal Penerbitan                                           | Kode Billing                                            | jal Permohonan                                         | Billing<br>Ta      | ermintaan Kode E<br>Biaya (Rp.)                             | Pe<br>#      |
| 2 205.000,00 18-Feb-2025 12:08 820240629665052 18-Feb-2025 12:10 21-Feb-2025 12:10 Chat Build Pembayara                                                                                                    | ıkti<br>I Bukli Pembayaran                     | Unggah Bul<br>Unggah            | /alidasi<br>X      | Status Va | Masa Berlaku<br>16-Feb-2025 12:06                      | Tanggal Penerbitan<br>18-Feb-2025 12:06                      | Kode Billing<br>9889489912345678                        | gal Permohonan<br>8-Feb-2025 11:54                     | Billing<br>Ta      | ermintaan Kode E<br>Biaya (Rp.)<br>205.000,00               | Pe<br>#<br>1 |
|                                                                                                    | ı <mark>kti</mark><br>I Bukti Pembayaran       | Unggah Bul<br>Unggah            | /alidasi<br>X      | Status Va | Masa Berlaku<br>16-Feb-2025 12:06                      | Tanggal Penerbitan<br>18-Feb-2025 12:06                      | Kode Billing<br>9889489912345678                        | gal Permohonan<br>8-Feb-2025 11:54                     | Billing<br>Ta      | ermintaan Kode E<br>Biaya (Rp.)<br>205.000,00               | Pe<br>#<br>1 |
|                                                                                                    | ikti<br>1 Bukli Pembayaran<br>Bukli Pembayaran | Unggah Buk<br>Unggah<br>Lihat B | /alidasi<br>×<br>✓ | Status Va | Masa Berlaku<br>16-Feb-2025 12:06<br>21-Feb-2025 12:10 | Tanggal Penerbitan<br>18-Feb-2025 12:06<br>18-Feb-2025 12:10 | Kode Billing<br>9889489912345678<br>820240629665062     | gal Permohonan<br>8-Feb-2025 11:54<br>8-Feb-2025 12:08 | Billing<br>Ta<br>0 | ermintaan Kode E<br>Biaya (Rp.)<br>205.000,00<br>205.000,00 | Pe<br>#<br>1 |

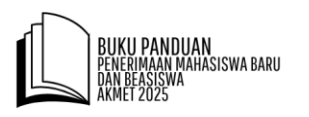

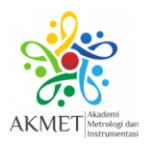

Jika pendaftar sudah mengunggah bukti pembayaran, status pembayaran menunjukkan "**Sedang Divalidasi**", seperti tampilan di bawah. Status pembayaran akan berubah jika bukti pembayaran sudah divallidasi oleh Admin.

| ]]                    | Bukti Per                                                                                                    | mbayaran                                                                                                    |                                                                                               |                                     |                   |                 | Home > Bukti Pembay    |
|-----------------------|----------------------------------------------------------------------------------------------------|----------------------------------------------------------------------------------------------------|-----------------------------------------------------------------------------------------------|-------------------------------------|-------------------|-----------------|------------------------|
| Te<br>Ha<br>Ur<br>Jil | Iformasi P<br>kan tombol "Per<br>arap memantau l<br>nggah bukti pem<br>ka telah melewat<br>ka Status Validas | Penting !<br>mintaan Kode Billing"<br>halaman ini sampai Kode Billi<br>bayaran melalui tombol "Ung<br>ti batas waktu aktif Kode Billi<br>si 🖌 maka proses pembayar | ng muncul<br>gah Bukti Pembayaran"<br>ig, lakukan kembali dengar<br>an pendaftaran dinyatakar | n menekan tombol *Permint<br>I SAH. | aan Kode Billing" |                 |                        |
| Per                   | mintaan Kode Bill                                                                                            | ling                                                                                                    | Kede Differe                                                                                  | Translation                         | New Parking       |                 |                        |
| ₩<br>1                | 205.000,00                                                                                                   | 18-Feb-2025 13:19                                                                                                    | 820240629665063                                                                               | 18-Feb-2025 13:20                   | 25-Feb-2025 13:20 | Status validasi | Lihat Bukti Pembayaran |

Apabila bukti pembayaran dinilai valid, tampilan status pembayaran akan seperti di bawah.

| # | Biaya (Rp.) | Tanggal Permohonan | Kode Billing    | Tanggal Penerbitan | Masa Berlaku      | Status Validasi | Unggah Bukti           |
|---|-------------|--------------------|-----------------|--------------------|-------------------|-----------------|------------------------|
| 1 | 205.000,00  | 18-Feb-2025 12:24  | 820240629665063 | 18-Feb-2025 12:42  | 21-Feb-2025 12:42 | ~               | Lihat Bukti Pembayaran |

Namun, apabila bukti pembayaran dinilai tidak valid, tampilan status pembayaran akan seperti di bawah.

|                                             | Bukti Pe                                                                                                    | mbayaran                                                                                                    |                                                                                              |                                  |                   |                   | Home > Bukti Pembaya   |
|---------------------------------------------|----------------------------------------------------------------------------------------------------|----------------------------------------------------------------------------------------------------|----------------------------------------------------------------------------------------------|----------------------------------|-------------------|-------------------|------------------------|
| I<br>• Te<br>• Hi<br>• Ui<br>• Jii<br>• Jii | nformasi P<br>ekan tombol "Per<br>arap memantau l<br>nggah bukti pem<br>ka telah melewat<br>ka Status Validas | Penting !<br>mintaan Kode Billing*<br>halaman ini sampai Kode Billin<br>biayaran melalui tombol "Ungg<br>ti batas waktu aktif Kode Billin<br>i ✔, maka proses pembayara | ng muncul<br>gah Bukti Pembayaran"<br>g, lakukan kembali dengan<br>an pendaftaran dinyatakan | menekan tombol "Perminta<br>SAH. | an Kode Billing*  |                   |                        |
| Per                                         | mintaan Kode Bill<br>Biaya (Rp.)                                                                              | iing<br>Tanggal Permohonan                                                                                                    | Kode Billing                                                                                 | Tanggal Penerbitan               | Masa Berlaku      | Status Validasi U | nggah Bukti            |
| 1                                           | 205.000,00                                                                                                    | 18-Feb-2025 13:19                                                                                                    | 820240629665063                                                                              | 18-Feb-2025 13:20                | 25-Feb-2025 13:20 | X<br>Tidak Valid  | Lihat Bukti Pembayaran |

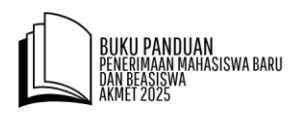

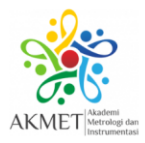

#### 14. Simpan Data Permanen

Pilih menu "**Simpan Permanen**", kemudian pastikan status dokumen sudah ter-*checklist* semua. Jika pendaftar sudah yakin, klik *cheklist* pada pernyataan dan klik "**Simpan Permanen**". Jika pendaftar sudah simpan permanen, pendaftar tidak dapat mengubah lagi data dan mengunggah file dokumen persyaratan.

| MENU PMB ~      |                 | ~ н | оме                 | MENU PMB                    |                                                | Hasil Tracer Study ~                        |                                      | LOKASI KAMPUS         |                       |        |      |                        |
|-----------------|-----------------|-----|---------------------|-----------------------------|------------------------------------------------|---------------------------------------------|--------------------------------------|-----------------------|-----------------------|--------|------|------------------------|
| Pilih Jalur     |                 |     | ~ .                 |                             |                                                |                                             |                                      |                       |                       |        |      |                        |
| Data Pendafta   | ar <sup>2</sup> |     | Sim                 | ban Per                     | manen                                          |                                             |                                      |                       |                       |        |      | Home > Simpan Permanen |
| Kelola File     |                 |     |                     |                             |                                                |                                             |                                      |                       |                       |        |      |                        |
| Kelola Nilai Ra | apor 4          | Ir  | nforma              | asi Penti                   | ng !                                           |                                             |                                      |                       |                       |        |      |                        |
| Bukti Pembaya   | aran 5          | :   | Pastikan<br>Lakukan | akses terhad<br>simpan perm | ap tautan seluruh rapo<br>anen sebelum batas w | r telah dibuka, pembatasa<br>aktu berakhir; | n akses terhadap rapor a             | kan menyebabkan ketio | daklolosan oleh panit | a;     |      |                        |
| Simpan Perm     | anen 6          | •   | Setelah             | simpan perma                | nen, semua aktivitas ti                        | dak akan bisa dilakukan.                    |                                      |                       |                       |        |      |                        |
| Cek Status Per  | ndaftar         |     |                     | No.                         | Uraian (Pengisian Fe                           | ormulir)                                    |                                      |                       |                       | Status | Link |                        |
|                 |                 |     |                     | 1.                          | Memilih jalur                                  |                                             |                                      |                       |                       |        | Link |                        |
|                 |                 |     |                     | 2.                          | Mengisi Data Pendaft                           | ar                                          |                                      |                       |                       |        | Link |                        |
|                 |                 |     |                     | 3.                          | Unggah file identitas                          |                                             |                                      |                       |                       |        |      |                        |
|                 |                 |     |                     |                             | Foto                                           |                                             |                                      |                       |                       |        | Link |                        |
|                 |                 |     |                     |                             | Akta Lahir                                     |                                             |                                      |                       |                       |        | Link |                        |
|                 |                 |     |                     |                             | Kartu Keluarga                                 |                                             |                                      |                       |                       |        | Link |                        |
|                 |                 |     | 4.                  | Ungg                        | ah file Jalur Undangar                         | 1                                           |                                      |                       |                       |        |      |                        |
|                 |                 |     |                     | Surat                       | Rekomendasi Kepala                             | Dinas                                       |                                      |                       |                       | 8      | Link |                        |
|                 |                 |     |                     | Surat                       | Pernyataan                                     |                                             |                                      |                       |                       | 8      | Link |                        |
|                 |                 |     |                     | Surat                       | Permohonan Beasisw                             | /a                                          |                                      |                       |                       | 8      | Link |                        |
|                 |                 |     |                     | Surat                       | Keterangan Berpresta                           | isi                                         |                                      |                       |                       | 8      | Link |                        |
|                 |                 |     |                     | Surat                       | Keterangan Kurang M                            | lampu (tidak wajib bagi ya                  | ang mampu)                           |                       |                       | 8      | Link |                        |
|                 |                 |     | 5.                  | Ungg                        | ah file Rapor                                  |                                             |                                      |                       |                       | 8      | Link |                        |
|                 |                 |     | 6.                  | Ungg                        | ah file bukti pembayar                         | an pendaftaran                              |                                      |                       |                       | 8      | Link |                        |
|                 |                 |     |                     |                             |                                                | ngan ini menyatakan ba                      | hwa data sudah benar<br>Simpan Perma | dan dapat dipertangg  | jungjawabkan          |        |      |                        |

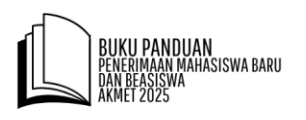

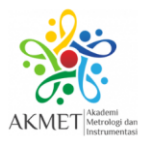

#### 15.Cek Status Pendaftaran

Pendaftar dapat mengecek status pendaftaran melalui menu "**Cek Status Pendaftaran**". Berikut contoh status pendaftar yang sudah simpan permanen.

| MENU PMB - KURIKULUM -   | Status Deserta                           |                                                              |
|--------------------------|------------------------------------------|--------------------------------------------------------------|
| Pilih Jalur 1            | Status reserta                           | Home > Status Peserta                                        |
| Data Pendaftar 2         |                                          | •                                                            |
| Kelola File <sup>3</sup> | Peringatan!                              |                                                              |
| Kelola Nilai Rapor 4     |                                          | 1 18-Feb-2025 11:23:00 WIB                                   |
| Bukti Pembayaran 5       | Status Terakhir Keikutsertaan            | REGISTRASI SELESAI                                           |
| Simpan Permanen 6        | PMB Akmet                                | Silahkan melengkapi data dan diakhiri dengan Simpan Permanen |
| Cek Status Pendaftar     | 2023/2020                                | 19 Eab 2025 12:59:00 W/P                                     |
|                          |                                          | 2 16-Peb-2025 15.56.06 WID                                   |
|                          | Calon Mahasiswa Akmet 2025               | SIMPAN PERMANEN SELESAI                                      |
|                          |                                          | Menunggu proses verifikasi oleh Panitia.                     |
|                          |                                          | •                                                            |
|                          | "SIMPAN PERMANEN SELESAI"                |                                                              |
|                          |                                          |                                                              |
|                          | Menunggu proses verifikasi oleh Panitia. |                                                              |
|                          |                                          |                                                              |

**Catatan Penting**: Selalu perhatikan status pendaftaran dan perhatikan jika terdapat peringatan dari Admin.

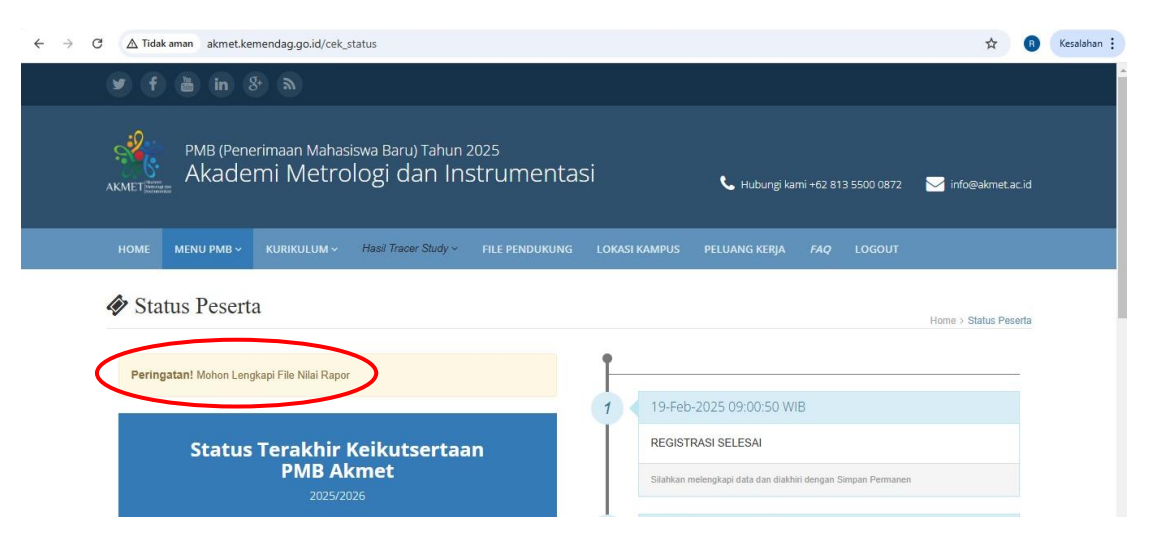

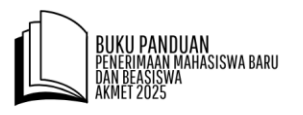

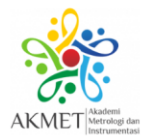

#### 16.Cek Status Kelulusan (Lolos/Tidak Lolos Verifikasi)

Jika pendaftar **lolos verifikasi**, pada menu "**Cek Status Pendaftaran**", maka tampilan status kepersertaan peserta seperti di bawah.

|                               | 1                                                                     |
|-------------------------------|-----------------------------------------------------------------------|
| alli                          | 1 18-Feb-2025 11:23:00 WIB                                            |
| Status Terakhir Keikutsertaan | REGISTRASI SELESAI                                                    |
| 2025/2026                     | Silahkan melengkapi data dan diakhiri dengan Simpan Permanen          |
|                               | 2 18-Feb-2025 13:58:06 WIB                                            |
| lon Mahasiswa Akmet 2025      | SIMPAN PERMANEN SELESAI                                               |
| 2025100001                    | Menunggu proses verifikasi oleh Panilia.                              |
|                               | 3 18-Feb-2025 15:53:07 WIB                                            |
| "LOLOS VERIFIKASI"            | LOLOS VERIFIKASI                                                      |
|                               | Menunggu informasi selanjutnya, selalu pantau web akmet.kemendag.go.i |

Jika peserta **tidak lolos verifikasi**, maka tampilan status kepersertaan peserta akan seperti di bawah. Bagi yang tidak lolos verifikasi, pendaftar tidak dapat mengikuti tahap PMB berikutnya.

| AJ | PMB (Penerimaan Mahasiswa Baru) Tahun 2025<br>Akademi Metrologi dan Instrumenta | ASİ 📞 Hubungi kami +62 813 5500 0872                                               | ∑ info@akmet.ac.id    |
|----|---------------------------------------------------------------------------------|------------------------------------------------------------------------------------|-----------------------|
|    | HOME MENU PMB - KURIKULUM - Hasil Tracer Study - FILE PENDUKUNG                 | LOKASI KAMPUS PELUANG KERJA <i>FAQ</i> LOGOUT                                      |                       |
| 4  | Status Peserta                                                                  |                                                                                    | Home > Status Peserta |
|    | Peringatan!                                                                     | 1 18-Feb-2025 11:34:49 WIB                                                         |                       |
|    | Status Terakhir Keikutsertaan<br>PMB Akmet<br>2025/2026                         | REGISTRASI SELESAI<br>Sitahkan melengkapi data dan diakhiri dengan Simpan Permanen |                       |
|    | SMA BEASISWA                                                                    | 2 18-Feb-2025 16:53:34 WIB<br>SIMPAN PERMANEN SELESAI                              |                       |
|    | 2025100003                                                                      | Menunggu proses verifikasi oleh Panilia.                                           |                       |
| <  | "TIDAK LOLOS VERIFIKASI"                                                        | TIDAK LOLOS VERIFIKASI                                                             |                       |
|    | Anda tifak iolos seleksi                                                        | Anda tifak felos seleksi                                                           |                       |